## 目次

| 職員への臨時スケジュール配分 | 1     |
|----------------|-------|
|                | <br>_ |

/

システム構成, BioStar 2, 勤怠管理, 臨時スケジュール

## 職員への臨時スケジュール配分

BioStar

2の勤怠管理を使用すると、管理者が臨時にスケジュールテンプレートを職員に配分することができます。職員は、選択された期間内にのみスケジュールに従います。

1. 勤怠管理 > 勤務規則をクリックした後、希望する臨時勤務規則を生成してください。

2. 勤怠管理 >

スケジュール

をクリックしてください。スケジュールを選択した後、+ボタンをクリックしてスケジュールに割り当 てられた職員のリストを表示してください。臨時スケジュールを割り当てるユーザーを選択してくださ い。

| > Shift      | ADD S       | Tim | e |   | Schedule |  |           |                            |   |            |  |  |  |  |
|--------------|-------------|-----|---|---|----------|--|-----------|----------------------------|---|------------|--|--|--|--|
| Cor          | npany A     |     | 1 | 1 |          |  | Schedule  | Description                |   | User Count |  |  |  |  |
|              |             |     |   |   |          |  | Company A | Company A (08:00 to 17:00) | 3 |            |  |  |  |  |
| ⊿ Adi<br>(1) | ninistrator |     |   |   |          |  |           |                            |   |            |  |  |  |  |
| Cin<br>(2)   | dy Lee      |     |   |   |          |  |           |                            |   |            |  |  |  |  |
| ⊿ Dar<br>(3) | rid Kim     |     |   |   |          |  |           |                            |   |            |  |  |  |  |

- 3. スケジュール変更開始日をカレンダーからクリックしてください。
- 4. ドロップダウンメニューから勤務規則を選択し、臨時スケジュール適用期間を設定してください。

| Temporary Shift 🔻 |                                |                                  |                                             |
|-------------------|--------------------------------|----------------------------------|---------------------------------------------|
| 2016-06-06        | ~                              | 2016-06-10                       |                                             |
|                   | Temporary Shift ▼   2016-06-06 | Temporary Shift •   2016-06-06 ~ | Temporary Shift ▼   2016-06-06 ~ 2016-06-10 |

5. 下図のように、勤務規則が臨時勤務規則にアップデートされました。

|     |                             | <                           | June 2016                  | >                          |                             |     |
|-----|-----------------------------|-----------------------------|----------------------------|----------------------------|-----------------------------|-----|
| Sun | Mon                         | Tue                         | Wed                        | Thu                        | Fri                         | Sat |
| 29  | 30<br>08:00~17:00 Company A | 31<br>08:00~17:00 Company A | 1<br>08:00~17:00 Company A | 2<br>08:00~17:00 Company A | 3<br>08:00~17:00 Company A  | 4   |
|     |                             |                             |                            |                            |                             |     |
|     |                             |                             |                            |                            |                             |     |
| 5   | 6                           | 7                           | 8                          | 9                          | 10                          | 11  |
|     | 09:00~12:00 Temporary       | 09:00~12:00 Temporary       | 09:00~12:00 Temporary      | 09:00~12:00 Temporary      | 09:00~12:00 Temporary       |     |
|     |                             |                             |                            |                            |                             |     |
|     |                             |                             |                            |                            |                             |     |
|     |                             |                             |                            |                            |                             |     |
| 12  | 13                          | 14                          | 15                         | 16                         | 17<br>09-00-17-00 Company A | 18  |
|     | 08:00~17:00 Company #       | 08:00~17:00 Company A       | 08:00~17:00 Company A      | 08:00~17:00 Company A      | 08:00~17:00 Company A       |     |
|     |                             |                             |                            |                            |                             |     |
|     |                             |                             |                            |                            |                             |     |

From:

https://kb.supremainc.com/knowledge/ -

Permanent link: https://kb.supremainc.com/knowledge/doku.php?id=ja:how\_to\_assign\_temporary\_schedule\_to\_an\_employee

Last update: 2019/08/28 15:05